# Site Analysis in SolarEdge ONE for C&I – Application Note

### **Revision History**

Version 1.0, August 2024: Initial Version

## Contents

| olarEdge ONE for C&I overview            | 1 |
|------------------------------------------|---|
| ite Analysis overview                    | 1 |
| tandard charts                           | 2 |
| Standard chart site options              | 3 |
| Standard chart <device> options</device> | 5 |
| Custom Charts                            | 7 |
| Custom chart site options                | 7 |
| Custom chart <device> options1</device>  | 0 |
| itandard and Custom charts1              | 2 |

## SolarEdge ONE for C&I overview

SolarEdge ONE for C&I is an orchestrated platform for monitoring and managing PV fleets, storage, EV-charging stations, and load optimization. You can optimize all your energy assets using live data analytics to save costs.

## Site Analysis overview

Site Analysis displays, creates, and generates charts that provide information at a site or device level, on all discoverable devices. The charts allow you to troubleshoot, spot trends, and recognize patterns. It improves the efficiency and performance of the equipment on-site and identifies ways to reduce current and future issues. You can utilize standard charts or customize your charts.

#### To open the Site Analysis dashboard:

- 1. Log in to the Monitoring platform.
- 2. To access your site name, click the **SITE NAME**. The **ONE for C&I** dashboard is displayed.
- On the Main Menu, click <sup>▲</sup>. The Analysis dashboard is displayed.

## solar<mark>edge</mark>

|                                         | Commercial Sites 🗸 Sites      | EV Chargers           | Buildings      | Alerts 🚳 | Reports    | Accounts                                                 | Q   🕐          | $\odot$   0 | 8   # | 2 |
|-----------------------------------------|-------------------------------|-----------------------|----------------|----------|------------|----------------------------------------------------------|----------------|-------------|-------|---|
| $\bigcirc$                              | Commercial Group / Commercial | Site Q                |                |          |            |                                                          |                |             |       |   |
| ~                                       | Active Peak: 0W Local time: 0 | 9:11 Last update: Jun | 12, 2024 16:16 |          |            |                                                          |                |             |       |   |
| ψ̈́»                                    | Standard Custom               |                       |                |          |            | Today $\leftarrow$ $\rightarrow$ Week $\sim$ Dec 13 2020 | → Dec. 31, 202 | 20 🛗        | 11 I  |   |
|                                         | Site 🗸                        | «                     |                |          |            |                                                          |                |             |       |   |
| 6 4 4 4 4 4 4 4 4 4 4 4 4 4 4 4 4 4 4 4 | Inverter V                    |                       |                |          |            |                                                          |                |             |       |   |
| $\triangle$                             | String ¥                      |                       |                |          |            |                                                          |                |             |       |   |
| []e                                     | Irradiance Sensor 🗸           |                       |                |          |            | ٨                                                        |                |             |       |   |
| <u>1*</u> p                             | Meter 🗸                       |                       |                |          |            | $\sqrt{\otimes}$                                         |                |             |       |   |
| 1                                       | Temperature Sensor 🗸 🗸        |                       |                |          | 0.1.1.6    |                                                          |                |             |       |   |
| £03                                     | Custom Saved (3)     V        |                       |                |          | Select fro | analyze and its measurements                             |                |             |       |   |
|                                         |                               |                       |                |          |            |                                                          |                |             |       |   |
|                                         |                               |                       |                |          |            |                                                          |                |             |       |   |
|                                         |                               |                       |                |          |            |                                                          |                |             |       |   |
| 2                                       |                               |                       |                |          |            |                                                          |                |             |       | J |
| 2                                       |                               |                       |                |          |            |                                                          |                |             |       |   |

#### To change your portfolio or site name:

From the **Search** dropdown lists, select from the options available, or type in the names of the portfolio and site you are searching for.

## Standard charts

Standard charts are default charts you select, to create charts at the site level, or for a device or multiple devices of the same type, such as an inverter, or a meter, within a site. They are automatically generated once you've chosen which site, or device information to view. You can select from the following options:

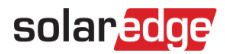

## Standard chart site options

| Standard Custom             |        |
|-----------------------------|--------|
|                             |        |
| Site                        | ^      |
| Site monthly energy compa   | irison |
| Energy Overview             |        |
| Site Yield                  |        |
| Simulated Power by clear s  | ky     |
| Energy Flow Distribution    |        |
| Power Vs. Energy Generation | on     |
| Accumulated Energy          |        |
| Site Storage Power          |        |
| Energy Flow Summary         |        |
| Site Storage Energy         |        |
| State of charge             |        |

To generate a standard site chart:

- 1. Click Standard.
- From the Chart options menu, click the Site dropdown list.
   All chart options for the site are displayed.
- 3. Click the chart you want to generate. The chart is generated.

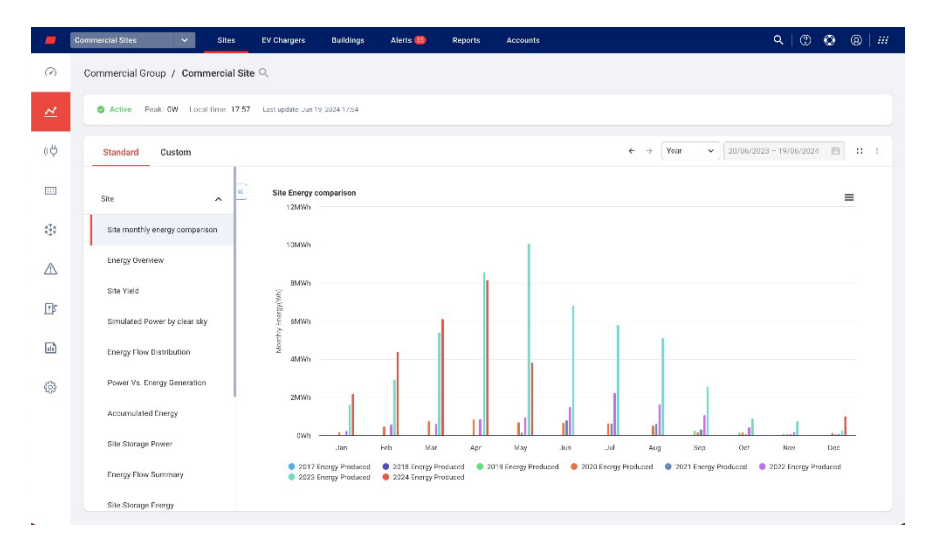

## solaredge

#### To zoom into the chart:

Click and drag your cursor along a selected section of the chart. The selected section is displayed.

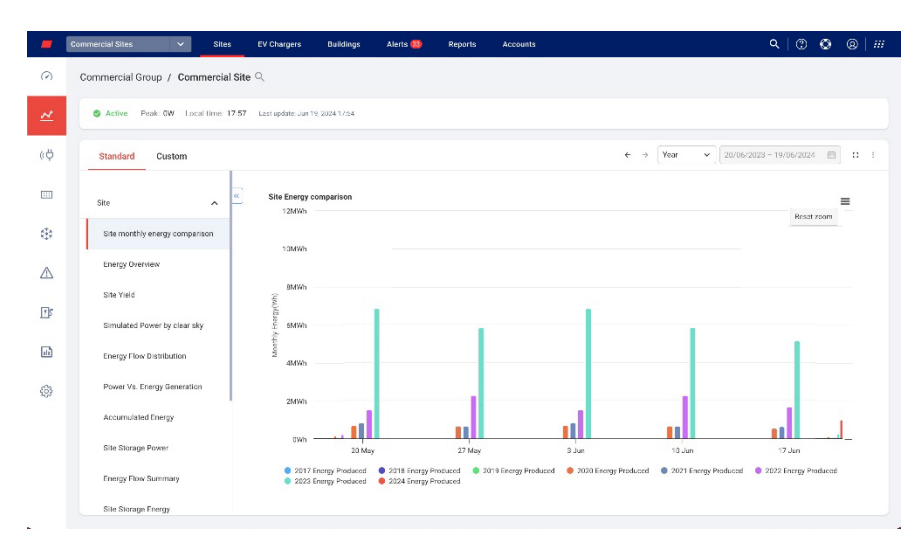

#### To reset the chart:

#### Click Reset zoom.

#### To select a time period:

- 1. In the Time field, select the period to display.
- 2. Use the arrows next to the Time field to view an earlier or later period on the chart.

## ··· NOTE

One or more options in the Time field may not be available for some charts.

#### To enlarge the chart:

Click  $\square$  .

To download the chart:

Click ≡.

To view additional information:

Move your cursor along the chart.

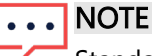

Standard charts do not get a choice of chart visualization.

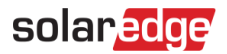

## Standard chart <device> options

| Standard Custom               |   |   |            |             |        |
|-------------------------------|---|---|------------|-------------|--------|
| Site                          | ~ | « |            |             | Q,     |
| Inverter                      | ^ |   | Select all | Invert Sele | ection |
| Inverter Production Breakdowr | n |   | 730        | B363E       |        |
| Inverter Availability         |   |   |            |             |        |
| Inverter Power Generation     |   |   |            |             |        |
| Inverter Performance          |   |   |            |             |        |
| Inverter Power Statistics     |   |   |            |             |        |
| Inverter Energy Generation    |   |   |            |             |        |
| Ev charger                    | ~ |   |            |             |        |
| Meter                         | ~ |   |            |             |        |
| Storage                       | ~ |   |            |             |        |
|                               |   |   | Clear      | Gene        | rate   |

To generate a standard device chart:

- 1. Select Standard.
- 2. From the **Chart options** menu, click the **device** dropdown list. All available chart options for the device are displayed.
- 3. From the chart options list, select the chart you want to generate.
- 4. From the **Devices** list, select the checkbox of the device you want to view on the chart, or type the device or serial number in the **Search Devices** search box.
- 5. To invert the selection, click the **Invert Selection** button.
- 6. Click Generate.

The chart is generated.

| -           | Commercial Sites V          | Sites       | EV Chargers           | Buildings        | Alerts 🔕  | Reports | Accounts        |                           |                      | <b>२</b>   @     | 00 #  |
|-------------|-----------------------------|-------------|-----------------------|------------------|-----------|---------|-----------------|---------------------------|----------------------|------------------|-------|
| $\odot$     | Commercial Group / Com      | mercial \$  | Site Q                |                  |           |         |                 |                           |                      |                  |       |
| ~           | S Active Peak: 0W Loc       | al time: 17 | 57 Last update: Jun 1 | 9,202417:54      |           |         |                 |                           |                      |                  |       |
| (¢          | Standard Custom             |             |                       |                  |           |         |                 | ← → [                     | Week ~)              | 024 - 19/06/2024 | 8 a i |
|             | Site                        | ~           | search De             | vices Q          | SKWb      |         | Inve            | rter Production Brea      | kdown                |                  | =     |
| ۲           | Inverter                    | ^           | Select all            | Invert Selection | 4KWh      |         |                 |                           |                      |                  |       |
| $\triangle$ | Inverter Production Breakdo | own         | 27312<br>7315         | 3389             | 4KWh      |         |                 |                           |                      |                  |       |
| <b>I</b> 5  | Inverter Availability       |             | 7E17<br>7E12          | D138<br>76FF     | 3KWh      |         |                 |                           |                      | T.               |       |
|             | Inverter Power Generation   |             | 2 731E                | 1C39<br>IOAEB    | €<br>2KWh |         |                 |                           |                      |                  |       |
|             | Inverter Performance        |             | 7E1A                  | FD05             | 2KWh      |         |                 |                           |                      |                  |       |
| 63          | Inverter Power Statistics   |             | 7805                  | 769A<br>103CF    | 1KWh      | _       |                 |                           |                      |                  | _     |
|             | Inverter Energy Generation  |             | 7800                  | 9561             | 500Wh     |         |                 |                           |                      |                  |       |
|             | Ev charger                  | ~           | 7E00                  | :8587            | 0wh -     | Jun     | 14 Jun 15 Ja    | in 16 Jun                 | 17.Jap 18.J          | a 19.44          |       |
|             | Meter                       | ~           | Clear                 | Generate         |           |         | Energy Produces | d for 731E1C39 🌒 Energy P | reduced for 78039561 |                  |       |
|             | Storage                     | v           |                       |                  |           |         |                 |                           |                      |                  |       |

## solaredge

#### To zoom into the chart:

Click and drag your cursor along a selected section of the chart. The selected section is displayed.

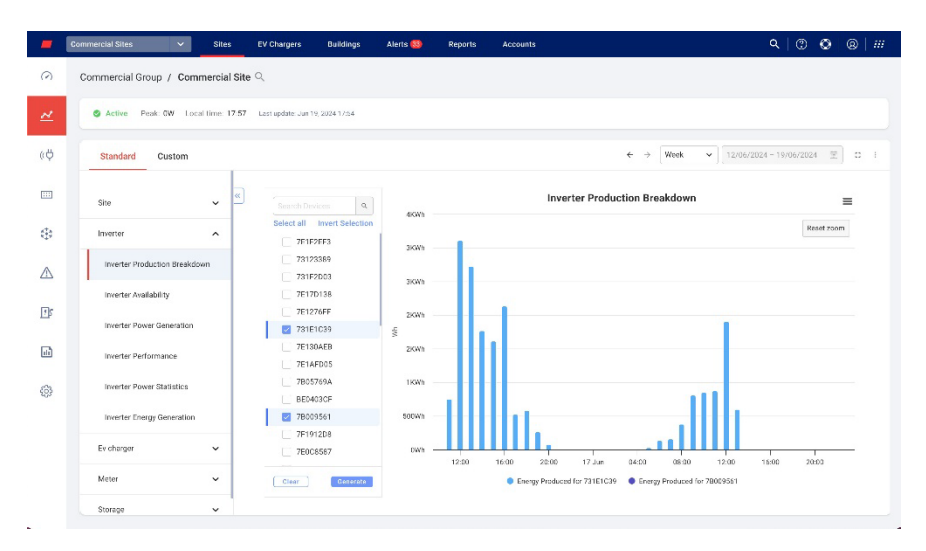

#### To reset the chart:

Click Reset zoom.

#### To select a time period:

- 1. In the **Time** field, select the period to display.
- 2. Use the arrows next to the Time field to view an earlier or later period on the chart.

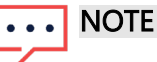

One or more options in the Time field may not be available for some charts.

#### To enlarge the chart:

Click  $\square$  .

To download the chart:

Click ≡.

To view additional information:

Move your cursor along the chart.

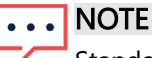

Standard charts do not get a choice of chart visualization.

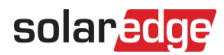

## **Custom Charts**

Custom charts are charts you customize where you plot available data points, to create charts at the site level, or on a device or multiple devices within a site, such as an inverter, or a temperature sensor. You can select from the following options:

## Custom chart site options

| Standard Custom           |   |
|---------------------------|---|
| Search device name or SN  | Ħ |
| 🕅 Site Name               |   |
| > 🗵 Inverter 1 (730B363E) |   |
| > 🗵 Inverter 2 (7401CA33) |   |
| Battery 1.1               |   |
| Battery 2.1               |   |
| ② Meter (Import/Export)   |   |
| ② Meter (Production)      |   |
| ② Meter (Production)      |   |
| ② Meter (Production)      |   |
| > 📑 EV Charge Points      |   |

#### To generate a custom site chart:

- 1. Select Custom.
- 2. From the chart options menu, click the site name, or select the Apply to all inverters checkbox.
- 3. In the **Search device name or SN** field, type a device name, or filter the type of device you want to generate charts for.

The available chart measurements are displayed.

- 4. To deselect a device, click the device.
- 5. From the measurements list, select the checkboxes of the measurements you want included in your chart, or in the Search measurements field, type the measurement you are searching for. For example, if you type power all power chart options are displayed.
- 6. From the dropdown for each chart measurement, select further measurement options.
- 7. Select the checkboxes of the charts you want to create.
- 8. Click Generate.

The charts are generated.

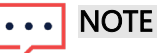

To view all generated charts scroll down the screen.

## solar edge

| -          | Commercial Sites 🗸 Site                                                                           | es EV Chargers Bi                                                                        | ulidings Alerts 🚥        | Reports Accounts               | ٩                           | 00081#                                                                                                    |
|------------|---------------------------------------------------------------------------------------------------|------------------------------------------------------------------------------------------|--------------------------|--------------------------------|-----------------------------|----------------------------------------------------------------------------------------------------|
| $\bigcirc$ | Commercial Group / Commerci                                                                       | al Site 🔍                                                                                |                          |                                |                             |                                                                                                    |
| ~          | S Active Peak: DW Local time:                                                                     | 17:57 Last update. Jun 18, 2024                                                          | 17:84                    |                                |                             |                                                                                                    |
| ¢ψ         | Standard Custom                                                                                   |                                                                                          |                          |                                | ← → (Week v) 12/05/2024 - 1 | 9/06/2024 (1) 12 1                                                                                                    |
|            | Search device name or SM                                                                          | Search measurements                                                                      | a, « Gro                 | sup charts by unit 👘 Quarter 1 | hour ~                      | + Save Chart                                                                                                    |
| ÷          | Commercial Site     M Site controller (67002ADC)                                                  | > □ 0 Irradiance Meas     → □ 0 Site Energy Proc                                         | urements<br>luction/Co   |                                |                             | <b>■ A b</b> ≥                                                                                                    |
| $\wedge$   | <ul> <li>Inverter (7E1F2EF3)</li> <li>Inverter (7B009561)</li> <li>Inverter (7F1912D8)</li> </ul> | O Site Performance     O Site Power & En     O Ø Site Power & En     O Ø Site Power & En | e<br>orgy<br>ergy distri | "MA                            |                             | Active Power Mean - 58785     Consumption Power - 5878,     Direct Solar Consumption     Direct Solar Consumption P.      |
| Ð          | E Inverter (7E170138)     Inverter (7E1276FF)                                                     |                                                                                          | set Times<br>st 154      | Plas.                          | N                           | Storage Const.mption Pow.     Solar Production Pawer - S.     Direct Scher Export Pewer-                                  |
| h          | inverter (731F1C39)     E Inverter (7E130AEB)                                                     | > 📋 🤴 Weather Measu                                                                      | rements .                | " Wash W                       | I AN                        | Startope Grid Export Power -     Startope Change Power - St     Startope Discharge Power -     Startope Discharge Power - |
| 0          | <ul> <li>Inverter (7E1AFD06)</li> <li>Inverter (7B05769A)</li> </ul>                              |                                                                                          |                          | M. MY                          |                             | Storage Grid Import Power                                                                                                 |
|            | > [5] Inverter (78009561)                                                                         |                                                                                          |                          | 1 LA                           | A A                         |                                                                                                    |
|            | > Inverter (7F1912D6)                                                                             |                                                                                          |                          | 16.03 230                      | 26 23.Jun 04:00 08:00 12    | 10                                                                                                    |
|            | Apply To All Inverters                                                                            | Clear Ge                                                                                 | nerate                   |                                |                             |                                                                                                    |
| 3          |                                                                                                   |                                                                                          |                          |                                |                             |                                                                                                    |

#### To zoom into the chart:

Click and drag your cursor along a selected section of the chart. The selected section is displayed.

| -           | Commercial Sites 🗸 Site                                                                           | s EV Chargers                      | Buildings                                    | Alerts 🚳   | Reports           | Accounts       | ٩                               | 00                                                                 | ®   ##                                                     |
|-------------|---------------------------------------------------------------------------------------------------|------------------------------------|----------------------------------------------|------------|-------------------|----------------|---------------------------------|--------------------------------------------------------------------|------------------------------------------------------------|
| 0           | Commercial Group / Commercia                                                                      | al Site 익                          |                                              |            |                   |                |                                 |                                                                    |                                                            |
| ~           | S Active Peak: DW Local time:                                                                     | 17:57 Last update. Jun             | 19, 2024 17:84                               |            |                   |                |                                 |                                                                    |                                                            |
| ¢ψ          | Standard Custom                                                                                   |                                    |                                              |            |                   |                | € → (Week ~ ) [12/06/2024 - 19/ | 06/2024 (1)                                                        | 0 1                                                        |
|             | Search device name or SM                                                                          | Search measurem                    | enta q                                       | . Gro      | up charts by unit | Quarter hour ~ |                                 | + Sa                                                               | re Chart                                                   |
| ٢           | Commercial Site     Site controller (67002ADC)                                                    | → L 0 Irradiano<br>> C 0 Site Ener | e Measurements<br>gy Production/Co           |            |                   |                |                                 | ≥ d                                                                |                                                            |
| $\triangle$ | <ul> <li>Inverter (7E1F2EF3)</li> <li>Inverter (7B009561)</li> <li>Inverter (7F1912D6)</li> </ul> | >                                  | ormance<br>or & Enorgy<br>er & Enorgy distri | 2063       |                   | A              | had ast                         | Active Power     Consumption     Direct Saler C     Direct Onld Co | Mean - 507095<br>Power - 5878<br>onsumption<br>nsamption P |
| Ð           | <ul> <li>E Inverter (7E170138)</li> <li>Inverter (7E1276FF)</li> </ul>                            | > C 0 Sunnse a                     | ind Sunset Times<br>Forecast                 | 1580       | 1                 | M              |                                 | Storage Const     Solar Product     Direct Solar P                 | Imption Pow .<br>Ion Power - 5.,<br>sport Power -          |
| -Th         | E Inverter (731F1C39)     E Inverter (7E130AEB)                                                   | > 📃 🤅 Weather                      | Measurements                                 | 1050       | -                 | - la           |                                 | Stange Charg     Stange Disch     Sciar Charge                     | p Power - 58<br>arge Power<br>Power - 5878                 |
| 0           | <ul> <li>Inverter (7E1AFD06)</li> <li>Inverter (7B05769A)</li> </ul>                              |                                    |                                              |            |                   |                |                                 | Storage Grid I                                                     | mport Power                                                |
|             | > E Inverter (BE0403CF)                                                                           |                                    |                                              | SKU        |                   |                | _                               |                                                                    |                                                            |
|             | > [1] Inverter (78009561)                                                                         |                                    |                                              |            |                   |                |                                 |                                                                    |                                                            |
|             | <ul> <li>Inverter (7F1912D8)</li> <li>Inverter (7E0C0507)</li> </ul>                              |                                    |                                              | dia<br>dia | 14:30             | 1500 1530      | 15.00 16.30 17.00               |                                                                    |                                                            |
|             | Apply To All Inverters                                                                            | Clear                              | Generate                                     |            |                   |                |                                 |                                                                    |                                                            |

#### To reset the chart:

## Click Reset zoom.

#### To combine charts:

Toggle Group charts by unit to OFF. By default Group charts by unit is ON.

#### To select measurements:

In the Measurement field, select Quarter hour or Hour.

#### To select the time period:

1. In the **Time** field select the period to display.

## solar edge

••• NOTE

One or more options in the **Time** field may not be available for some charts.

2. Use the arrows next to the **Time** field to view an earlier or later period on the chart, or click the date calendar for a specific period.

To enlarge the chart:

Click  $\square$  .

To download the chart:

Click ≡.

To change the type of chart displayed:

Select a chart type  $\[ \] \] \$  . The default chart is a **Line** chart.

To view a full screen:

Click 些.

To view additional information:

Move your cursor along the chart.

#### To save your chart:

1. Click + Save Chart.

A Save Chart pop-up window opens.

- 2. In the fields provided, enter the **Chart Name** and **Description**.
- 3. Click Submit.

Your chart is renamed and saved.

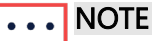

Only devices installed on-site are displayed on your dashboard.

## solaredge

## Custom chart <device> options

|        | Standard Custom                                                                                                    |   |                                                                                                    |
|--------|----------------------------------------------------------------------------------------------------|---|----------------------------------------------------------------------------------------------------|
|        | Search device name or SN                                                                                                    | Ŧ | Search measurements Q                                                                                                    |
|        | <ul> <li>Vicinity - Elizabeth</li> <li>送 Site controller (67002D7F)</li> <li>送 Site controller (67002D56)</li> <li>送 Site controller (67002D3D)</li> </ul> |   | <ul> <li>PV measurements</li> <li>PV measurements</li> <li>PV measurements</li> <li>Inverter measurements resampl</li> </ul> |
| ><br>> | <ul> <li>Inverter (7E150BF1)</li> <li>Inverter (7E14A34B)</li> </ul>                                                                                       |   |                                                                                                    |
| >      | <ul> <li>Inverter (7E163CF5)</li> <li>Inverter (7E14CD0C)</li> </ul>                                                                                       |   |                                                                                                    |
| >      | <ul> <li>Inverter (7E163CF2)</li> <li>Inverter (7E165D00)</li> </ul>                                                                                       |   |                                                                                                    |
| >      | <ul> <li>☑ Inverter (7E14A346)</li> <li>☑ Inverter (7E0E5469)</li> </ul>                                                                                   |   |                                                                                                    |
| ><br>> | <ul> <li>Inverter (7E150CA6)</li> <li>Inverter (7E14CF95)</li> </ul>                                                                                       |   |                                                                                                    |
| >      | ☑ Inverter (7E14A353)                                                                                                    |   |                                                                                                    |
|        | Apply To All Inverters                                                                                                    |   | Clear Generate                                                                                                    |

#### To generate a custom device chart:

- 1. Select Custom.
- 2. From the chart options menu, click a device, or select the **Apply to all inverters** checkbox. The available chart measurements are displayed.
- 3. In the **Search device name or SN** search field you can type a device name, or filter the type of device you want to generate charts for.

The available chart measurements are displayed.

- 4. To deselect a device, click the device.
- 5. From the measurements list, select the checkbox of the measurement you want to view on the chart, or in the **Search measurements** search field, type the name of the chart you want to create, such as a power chart.
- 6. From the dropdown for each chart measurement, you can select further measurement options.
- 7. Click Generate.

The charts are generated.

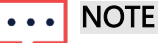

To view all generated charts scroll down the screen.

## solar<mark>edge</mark>

| -           | Commercial Sites 🗸 Sites                                                                            | s EV Chargers Buildings                                                                                 | Alerts 🥨 🛛 Reports | Accounts                    | ९   ७   ७   ७   <i>!!</i> !                                                  |
|-------------|----------------------------------------------------------------------------------------------------|----------------------------------------------------------------------------------------------------|--------------------|-----------------------------|------------------------------------------------------------------------------|
| (?)         | Commercial Group / Commercia                                                                        | l Site 익                                                                                                |                    |                             |                                                                              |
| ~           | S Active Peak DW Localisme: 1                                                                       | 17:57 Last update. Jun 19, 2024 17:54                                                                   |                    |                             |                                                                              |
| «Ф          | Standard Custom                                                                                     |                                                                                                    |                    | € →                         | Week v 12/06/2024 - 19/06/2024 🛍 💠 i                                         |
|             | Search device name of SN I                                                                          | Search measurements                                                                                     | Group charts by a  | unit Cuarter hour ~         | + Save Chart                                                                 |
| ۲           | 한 Commercial Site<br>> 넓 Site controller (67002ADC)                                                 |                                                                                                    | w                  |                             | ~ # # B                                                                      |
| $\triangle$ | <ul> <li>Inverter (7E1F2EF3)</li> <li>Inverter (73123389)</li> <li>Inverter (731F2D03)</li> </ul>   | the Energy Since Last Tele  Ø Availability (%)  Inverter measurements                                   | 12.5KW             |                             | Active Power Mean - 731E1.     Active Power Sum - 731E1.     Power 5/31E1C29 |
| Ð           | Inverter (7E17D138)     Inverter (7E1276FF)                                                         | <ul> <li>         Inverter Measurements re     </li> <li>         Active Power Mean (W)     </li> </ul> | 10KW               |                             | Active Power Mean - 3004     Active Power Sum - 86340     Power - 96.042300- |
|             | Inverter (731E1C39)     Inverter (7E130AEB)                                                         | O Active Power Sum (W)     O Apparent Power Sum (                                                       | 7.5KW              |                             | 1                                                                            |
| ٢           | <ul> <li>Inverter (7E1AFD05)</li> <li>Inverter (7805769A)</li> </ul>                                | the Positive AC Energy Sin     the Negative AC Energy Sin                                               | SKW                |                             |                                                                              |
|             | E Inverter (BED403CF)     E Inverter (78009561)     E Inverter (7F1912D8)     E Inverter (7F1912D8) |                                                                                                    | 2.50               | AAA                         | MA                                                                           |
|             | Apply To All Inverters                                                                              | Clear Generate                                                                                          | ow y               | 14-Jun 15-Jun 16-Jun 17-Jun | 18 Jun 19 Jun                                                                |
| 2           |                                                                                                    |                                                                                                    |                    |                             |                                                                              |

#### To zoom into the chart:

Click and drag your cursor along a selected section of the chart. The selected section is displayed.

| -   | Commercial Sites 🗸 Site                                                          | s EV Chargers Buildings                                                              | Alerts 🥨 🛛 Reports | Accounts                  | ୟା ଅ 🕹 🐵   <i>!!!</i>                                                            |
|-----|----------------------------------------------------------------------------------|--------------------------------------------------------------------------------------|--------------------|---------------------------|----------------------------------------------------------------------------------|
| 0   | Commercial Group / Commercia                                                     | I Site Q                                                                             |                    |                           |                                                                                  |
| ~   | Active Peak DW Local time:                                                       | 17:57 Last update: Jun 19, 2024 17:84                                                |                    |                           |                                                                                  |
| ¢ψ  | Standard Custom                                                                  |                                                                                      |                    | ÷                         | → Week ~ 12/06/2024 - 19/06/2024 E : :                                           |
|     | Scarch donce name or SN 🛛 🖶                                                      | Search measurements 4                                                                | Group charts by un | et 🔲 Quarter hour 🗸       | + Save Chart                                                                     |
| ٢   | <ul> <li>⑦ Commercial Site</li> <li>&gt; 油 Site controller (67002ADC)</li> </ul> | <ul> <li>PV measurements</li> <li>Power (W)</li> </ul>                               | w                  |                           | A. A. ■                                                                          |
| ⚠   | Inverter (7E1F2EF3)     Inverter (73123389)     Inverter (731F2D03)              | 1; Energy Since Last Tele       ③ Availability (%)       > ■ ⑤ inverter measurements | 12.5KW             | $\bigcap$                 | Active Power Mern - 731E1     Active Power Sum - 731E1     Power -731E1059       |
| 1   | Inverter (7E17D138)     Inverter (7E1276FF)                                      | <ul> <li>Inverter Measurements re</li> <li>Active Power Mean (W)</li> </ul>          | 106W               | $/  _{\Lambda} = \Lambda$ | Active Power Mean - BED4     Active Power Sum - BED40     Prover SUM - BED400.CP |
| -li | > (# Inverter (731E1C39)<br>> (# Inverter (7E130AEB)                             | <ul> <li>Active Power Sum (W)</li> <li>Apparent Power Sum (</li> </ul>               | 7.5KW              | I = I = J                 |                                                                                  |
| 0   | <ul> <li>Inverter (7E1AFD05)</li> <li>Inverter (7B05769A)</li> </ul>             | t). Positive AC Energy Sin<br>t). Negative AC Energy Si                              | 5KW                | LIMA                      | Δ                                                                                |
|     | E Inverter (8E0403CF)     Inverter (7E009561)                                    |                                                                                      | 2.5KW              | M VA                      |                                                                                  |
|     | Inverter (7F1912D8)     Inverter (7E0/0607)                                      |                                                                                      |                    | 1 march                   | M                                                                                |
|     | Apply To All Inverters                                                           | Clear Generate                                                                       | 12.00              | 14.00 16.00               | 18:10 20.00                                                                      |

#### To reset the chart:

Click Reset zoom.

#### To combine charts:

Toggle Group charts by unit to OFF. By default Group charts by unit is ON.

#### To select measurements:

In the Measurement field, select Quarter hour or Hour.

#### To select the time period:

1. In the **Time** field select the period to display.

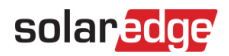

••• NOTE

- One or more options in the **Time** field may not be available for some charts.
- 2. Use the arrows next to the **Time** field to view an earlier or later period on the chart, or click the date calendar for a specific period.

To enlarge the chart:

Click  $\square$  .

To download the chart:

Click ≡.

To change the type of chart displayed:

Select the chart type 🖆 👜 A 🔳. Th

∠ \_ \_ \_ \_ \_ \_ \_ \_ \_ \_. The default chart is a **Line** chart.

To view a full screen:

Click 🕙.

To view additional information:

Move your cursor along the chart.

#### To save your chart:

1. Click + Save Chart.

A Save Chart pop-up window opens.

- 2. In the fields provided, enter the **Chart Name** and **Description**.
- 3. Click Submit.

Your chart is renamed and saved.

## Standard and Custom charts

Refer to the following tables for descriptions of Standard and Custom charts:

| Site Standard Charts       | Chart Description                                                |
|----------------------------|------------------------------------------------------------------|
| Site Accumulated Energy vs | This chart displays the link between the total energy produced   |
| Accumulated Irradiance     | by your PV panels and the total amount of sunlight they          |
|                            | receive. It explains how much electricity the PV panels generate |
|                            | compared to the amount of sunlight they are exposed to.          |
| Energy Flow Distribution   | This chart displays the flow and distribution of energy within a |
|                            | PV system.                                                       |
| Energy Flow Summary        | This chart displays the solar PV and energy management           |
|                            | system, and illustrates the energy's journey from when the PV    |
|                            | panels generate energy to when it is consumed or used in         |
|                            | various applications.                                            |

| Site Standard Charts         | Chart Description                                                                                                    |
|------------------------------|----------------------------------------------------------------------------------------------------|
| Energy Overview              | The chart displays the energy distribution within a PV system,<br>and how much energy is consumed. It allows users to identify<br>potential areas for improvement to optimize their system, to |
|                              | reduce energy wastage, and enhance overall efficiency.                                                                                                    |
| Simulated Power by Clear Sky | This chart displays the Expected Power, Active Power, and Irradiance.                                                                                                    |
| Power vs Energy Generation   | This chart compares the amount of energy versus power the site produces, from its PV system.                                                                                                   |
| Site Monthly Energy          | This chart summarizes the total amount of energy the site                                                                                                    |
| Comparison                   | produces from PV panels per month, over a year.                                                                                                    |
| Site Yield                   | This chart compares the Performance Ratio (PR) with the Energy Yield of a solar PV system.                                                                                                    |
| Site Storage Energy (Wh)     | This chart displays storage system charge and discharge vs. remaining energy.                                                                                                    |
| Site Storage Power (W)       | This chart displays storage system charge and discharge.                                                                                                    |
|                              |                                                                                                    |
| Site Custom Charts           | Chart Description                                                                                                    |

| Site Custom Charts      | Chart Description                                                                                                    |
|-------------------------|----------------------------------------------------------------------------------------------------|
| Site Performance        | This measurement displays site performance, PR yield, and<br>availability. Select this option to view all available telemetries.<br>*PR measurements are only available when there are irradiance<br>sensors on site. |
| Site Energy             | This measurement displays exported and imported energy                                                                                                    |
| Production/Consumption  | measured by the site meter. Select this option to view all                                                                                                    |
|                         | available telemetries.                                                                                                    |
| Weather Measurements    | This measurement displays temperature (c), humidity (%), Wind speed (m/s), and wind direction. Select this option to view all                                                                                         |
|                         | available telemetries                                                                                                    |
| Site Availability HOUR  | This measurement displays the site equipment availability in %.                                                                                                    |
|                         | Select this option to view all available telemetries.                                                                                                    |
|                         | This measurement displays the site level aggregation for active                                                                                                    |
| Site Power and Energy   | power mean (W), positive AC energy (Wh), and negative AC                                                                                                    |
|                         | energy (Wh). Select this option to view all available telemetries.                                                                                                    |
| Irradiance Measurements | This measurement displays the site-level summary for Active                                                                                                    |
|                         | Power (W) and Energy Delta (Wh). *This data is only available                                                                                                    |
|                         | when using a satellite irradiance service.                                                                                                    |
|                         | Select this option to view all available telemetries.                                                                                                    |

| Inverter Standard Charts   | Chart Description                                                |
|----------------------------|------------------------------------------------------------------|
| Inverter Energy Generation | This chart displays the energy generation per inverter (Wh) and  |
|                            | compares irradiance.                                             |
| Inverter Performance       | This chart displays the normalized energy per inverter.          |
| Inverter power generation  | This chart displays the power production of individual inverters |
|                            | over a specified period.                                         |

| Inverter Standard Charts      | Chart Description                                           |
|-------------------------------|-------------------------------------------------------------|
| Inverter Production Breakdown | This chart displays the production of the inverter (Wh).    |
| Inverter Production Time      | This chart displays the working hours of the inverter per   |
|                               | selected time frame.                                        |
| Inverter Power Statistics     | This chart displays the minimum and maximum effective power |
|                               | range of inverters.                                         |
| Synergy Unit Average Power    | This chart displays the average power (W) per synergy unit. |
| Breakdown                     |                                                             |

| Inverter Custom Charts | Chart Description                                                |
|------------------------|------------------------------------------------------------------|
| PV Measurements        | These measurements display the PV-generated DC power (W)         |
|                        | and PV-generated DC energy since the last telemetry.             |
|                        | Select this option to view all available telemetries.            |
| Inverter Measurements  | These measurements display, temperature, three phase AC          |
|                        | voltage, three phase AC current, and three phase AC frequency,   |
|                        | and so on. Select this option to view all available telemetries. |
| Inverter Measurements  | These measurements aggregate data, such as Active power and      |
| Resampling             | active power sum. Select this option to view all available       |
|                        | telemetries.                                                     |

| EV Charger Standard Charts | Chart Description                                             |
|----------------------------|---------------------------------------------------------------|
| EV-Charger Energy          | This chart displays the total energy (Wh) generated by all EV |
|                            | chargers for a selected time frame.                           |
| EV-Charger Power           | This chart displays the total power (W) generated by all EV   |
|                            | chargers, for a selected time frame.                          |

| EV Charger Custom Charts | Chart Description                                               |
|--------------------------|-----------------------------------------------------------------|
| EV Charger Measurements  | These measurements display the inverter's lifetime energy (Wh), |
|                          | Energy Delta, and Active Power (W).                             |
|                          | Select this option to view all available telemetries.           |
| EV Charger Measurements  | These measurements display the inverter's Energy Delta          |
| Resampling               | summary (Wh), and Active power mean (W).                        |
|                          | Select this option to view all available telemetries.           |

| Irradiance Sensor Custom<br>Charts | Chart Description                                     |
|------------------------------------|-------------------------------------------------------|
| Irradiance Sensor Measurements     | This chart displays irradiance (W/M^2).               |
|                                    | Select this option to view all available telemetries. |

| Meter Standard Charts      | Chart Description                                               |
|----------------------------|-----------------------------------------------------------------|
| Meter Energy Import/Export | This chart displays the exported and imported energy of the     |
|                            | entire site.                                                    |
| Meter Power                | This chart displays the power output of the entire site. Select |

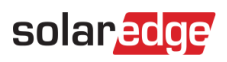

|                   | this option to view all available telemetries.           |
|-------------------|----------------------------------------------------------|
| Meter Energy (Wh) | This chart displays the energy output of the entire site |
|                   | measured.                                                |

| Meter Custom Charts | Chart Description                                               |
|---------------------|-----------------------------------------------------------------|
| Meter Measurements  | This chart displays the power output of the entire site. Select |
|                     | this option to view all available telemetries.                  |
| Meter Measurements  | Select this option to view all available telemetries.           |
| Resampling          |                                                                 |

| Storage Standard Charts | Chart Description                                          |
|-------------------------|------------------------------------------------------------|
| Site Storage Energy     | This chart displays the storage charge and discharge (Wh). |

| Storage Custom Charts | Chart Description                                     |
|-----------------------|-------------------------------------------------------|
| Storage Metrics       | Select this option to view all available telemetries. |
| Storage Measurements  | Select this option to view all available telemetries. |
| Resampling            |                                                       |